## B. NXC のインストールと設定

• NXC のインストール

インターネットに接続可能な環境から,

http://bricxcc.sourceforge.net/nbc/

ヘアクセスします(図 7.1).

図 7.1 のように NXC をクリックし,最新版の NXC のリリースページへ行きます.「beta page」へのリンクがありますので, クリックします (図 7.2).

Linux 環境で利用するならば,「Linux」Windows 環境ならば「Win32], Macintosh を利用しているのならば「Mac OS X」をクリックして, NQC をダウンロードします (図 7.3).

| ogle C+NAC                                                    | .c.sourceforgenet/nbc/<br>                                                                    | 🍃 ブックマーク・ 🥸 ブロック酸: 40 🏾 🂝 チェック 👻 🍌 広泛遺信・ 🤳 🖳 N                                                                                                    | ✓ ● 移動 リン<br>MC、◎ 設定▼ <                        |
|---------------------------------------------------------------|-----------------------------------------------------------------------------------------------|----------------------------------------------------------------------------------------------------|------------------------------------------------|
|                                                               | Next Byte Code                                                                                | es & Not eXactly C                                                                                                    | PayPal<br>DONATE                               |
| ontents                                                       | Welcome to Next Byte Code                                                                     | s and Not eXactly C                                                                                                    |                                                |
| eleases                                                       | 「NXC」をクリック om the new LEGC                                                                    | with an assembly language syntax that can be used to prog<br>) Mindstorms NXT set).                                                                                                    | ram LEGO's                                     |
|                                                               | program the NXT brick NXC is basically NQC<br>source code files that have a .rxc file extensi | similar to C, built on top of the NBC compiler. It can also b<br>for the NXT. To compile NXC programs just use the NBC<br>on                                                                                                    | e used to<br>compiler with                     |
| NBC Samples     NBC     Debugger     NKC Docs     NKC Samples | If you a<br>such ar<br>you're<br>program                                                      | ure just getting started with programming, then graphical en<br>s the Mindstorms NXT software may be better choices for<br>a programmer and you prefer typing a few lines to drag and<br>mming, then either NBC or NXC may be perfect for you | ivironments<br>you If, however,<br>d drop icon |
| ail <u>Support</u>                                            | NBC/N                                                                                         | IXC is free software released under the Mozilla Public Licer                                                                                                    | nse (MPL).                                     |
|                                                               | Downlo                                                                                        | ad the <u>NBC Guide</u> for detailed information about the NBC I<br>ice guide for <u>NXC</u> is also available.                                                                                                    | language. A                                    |
| c                                                             | Donatik platfor                                                                               | ons to NBC and NXC will be used toward developing suppor<br>ms.                                                                                                    | t for additional                               |
| e arch<br>torgeted ads on your<br>with Google AdSense         | To take<br>operati<br>your N                                                                  | advantage of multi-dimensional array support and native to<br>ons be sure to download the enhanced <u>NBC/NXC firmware</u><br>KT.                                                                                                    | shift and wait<br>and install it or            |
|                                                               |                                                                                               | <u>Power Programming</u> is available now!                                                                                                    |                                                |
|                                                               | **** ***                                                                                      |                                                                                                    |                                                |
|                                                               | News                                                                                          |                                                                                                    |                                                |

図 7.1: NXC のページ (1)

| イル(E) 編集(E) 表示(                                                 | の お気に入り(の) ツールの ヘルプ(日)                                                                                              | Constant of the Second                                                                                            |                                                                                                    |      |
|-----------------------------------------------------------------|----------------------------------------------------------------------------------------------------|----------------------------------------------------------------------------------------------------|----------------------------------------------------------------------------------------------------|------|
| 展る - 🕥 · 💽 🕻                                                    | 🖞 🏠 🔎 後常 🌟 お気に入り 🚱 🍰 🍃                                                                                              | w - 🔜 🎎 🤹                                                                                                    |                                                                                                    |      |
| ス(型) Attp://bricxcc.s                                           | sourceforge.net/nbc/                                                                                                |                                                                                                    | - 🄁 移動                                                                                                    | カリンさ |
| ogle C+NNO                                                      | 💌 検索 🕫 RS 🗸 🧐 👻 🕏                                                                                                   | 1 プックマーク 愛 ブロック数: 40 🂝 き                                                                                          | 199 - 🍺 次に送信 - 🥖 📃 NXXC 🔘 設定。                                                                                          | • 🕱  |
|                                                                 |                                                                                                    |                                                                                                    |                                                                                                    |      |
| PayPal<br>DONATE                                                | Next Byte Co                                                                                                    | des & Not eXact                                                                                                   |                                                                                                    | Pal  |
| ontents                                                         | Gurrent Relea                                                                                                    | se – None                                                                                                    |                                                                                                    |      |
| alcome                                                          |                                                                                                    |                                                                                                    |                                                                                                    |      |
| eleases                                                         | There are no current releases of NBC. Cl                                                                            | neck the beta page for sument be                                                                                  | [hoto noral to 11.                                                                                                    |      |
| NBC/NXC                                                         | Refer to the <u>Release Notes</u> for more info                                                                     | rmation                                                                                                    | inera hage] 2000                                                                                                    | 19   |
| Beta Releases     NBC Docs                                      |                                                                                                    |                                                                                                    |                                                                                                    |      |
| NBC Samples                                                     | [Home]                                                                                                    |                                                                                                    |                                                                                                    |      |
| Debugger                                                        | Send me an email if you have any question                                                                           | ins.                                                                                                    |                                                                                                    |      |
| <ul> <li><u>NXC Docs</u></li> <li><u>NXC Samples</u></li> </ul> | Submit bug reports or feature requests v                                                                            | ia the sourceforge <u>tracker</u>                                                                                 |                                                                                                    |      |
| al Support                                                      |                                                                                                    |                                                                                                    |                                                                                                    |      |
| Google                                                          | Free Download<br>Improve performance and scale JIRA<br>Clustering, Failover & load balance<br>www.wandisco.com/jira | Projects Collaboration<br>Want To Easily Manage Projects? Try<br>Zoho Nov. Sign Up For Free!<br>Projects.Zoho.com | Project Tracking Tool<br>Keep control of project tasks Assign.<br>Notify, Collaborate.<br>www.FitTrackingSolutions.com |      |
| BC                                                              | ED.                                                                                                    |                                                                                                    | Ads by Google                                                                                                    |      |
| earch                                                           |                                                                                                    |                                                                                                    |                                                                                                    |      |
| et taggeled ads on your                                         |                                                                                                    |                                                                                                    |                                                                                                    |      |
| o with Google AdSense                                           |                                                                                                    |                                                                                                    |                                                                                                    |      |
|                                                                 |                                                                                                    |                                                                                                    |                                                                                                    |      |
|                                                                 |                                                                                                    |                                                                                                    |                                                                                                    |      |
|                                                                 |                                                                                                    |                                                                                                    |                                                                                                    |      |
|                                                                 |                                                                                                    |                                                                                                    |                                                                                                    |      |
|                                                                 |                                                                                                    |                                                                                                    |                                                                                                    |      |
|                                                                 | a she a she had been been                                                                                           |                                                                                                    |                                                                                                    |      |
|                                                                 |                                                                                                    |                                                                                                    |                                                                                                    |      |
|                                                                 |                                                                                                    |                                                                                                    |                                                                                                    |      |
|                                                                 |                                                                                                    |                                                                                                    | ● インターネット                                                                                                    |      |

図 7.2: NXC のページ (2)

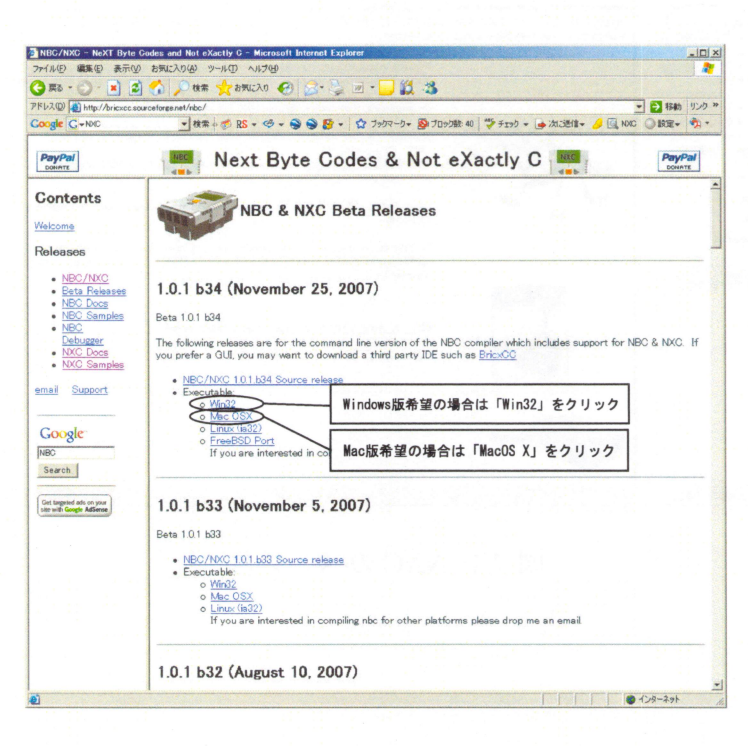

図 7.3: NXC のページ (3)

• Windows版のインストール

ダウンロードしたファイルは「nbc-〇〇〇.zip」となっています. zip というファイル圧縮されていますので解凍してください. 解凍作業を行うと中には「history(.txt)」「nbc(.exe)」「readme(.txt)」「test.nqc」「struct.nxc」というファイルが格納されています.

この中の nbc(.exe) というファイルを

Windows98は「マイコンピュータ」 →  $[C:] \rightarrow [WINDOWS]$ 

Windows2000 は「マイコンピュータ」 →  $[C:] \rightarrow [WINNT]$ 

WindowsXP は「マイコンピュータ」  $\rightarrow$  「C:」  $\rightarrow$  「WINDOWS」 に

コピーしてください.

また,NXCのアンインストールは上記にコピーした nbc(.exe) をゴミ箱へ移動することによりソフトの削除ができます.

(アンインストールは, nbc.exe 以外は絶対に削除しないでください !! )

別途 NXT の USB ドライバをインストールする必要があります. これは, LEGO Mindstorms 付属の CD より, インストールを行ってください.

• プログラム保存方法

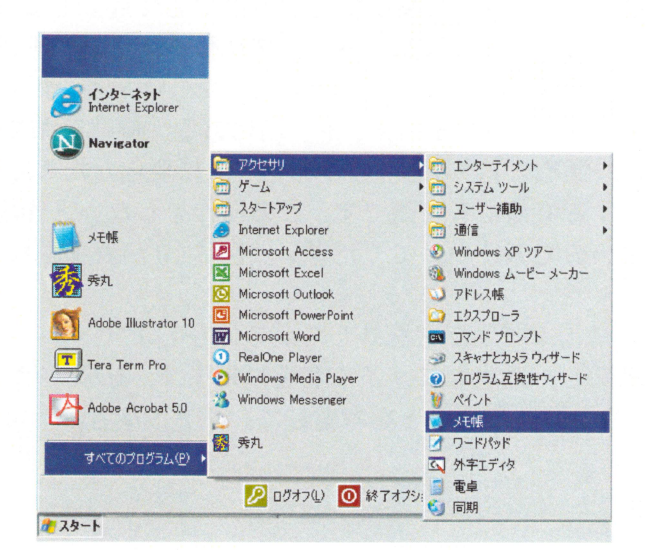

図 7.4: 「メモ帳」の起動

NXC プログラムはテキストエディタでつくります. エディタは何でもかまいません.

[Windows の場合]

今回は Windows 標準添付のソフトを使用します.

「スタート」→「アクセサリ」→「メモ帳」を起動し,NXC プログラムを作成します.

作成した NXC プログラムを保存する時は,「ファイル」→「名前を付けて保存」を選択します.(プ ログラムを変更した場合は「上書き保存」を選択)

「ファイルの種類」の部分が「テキスト文書」となっていますので、「すべてのファイル」に選択 変更します. 「ファイル名」の欄をすべて削除し,適当なファイル名をつけます.(後のコンパイル,ロボット へのダウンロードのことを考慮して,ファイル名は半角英数字でつけたほうが良いでしょう.)

| 前を付けて保存                                                      |                                                                    |             | <u>?   x  </u>                                   |
|--------------------------------------------------------------|--------------------------------------------------------------------|-------------|--------------------------------------------------|
| 保存する場所の                                                      | () デスクトップ                                                          | - O I 🕫 🗔 - |                                                  |
| 2010<br>2010<br>2010<br>2010<br>2010<br>2010<br>2010<br>2010 | <ul> <li>マイドキュメント</li> <li>マイ コンピュータ</li> <li>マイ ネットワーク</li> </ul> |             |                                                  |
| 77,0107                                                      |                                                                    |             |                                                  |
| 74 IVE1-9                                                    | ①「すべてのファ                                                           | アイル」を選択 ②   | 「ファイル名」の「*.TXT」を消して.<br>「〇〇〇.nxc」 (半角英数で)と名前を付ける |
|                                                              | ファイル名(小)<br>ファイルの種類(小) テキスト文書                                      |             | (梁存(5))                                          |
|                                                              | 文字コード(日): (11)(11)(11)(11)(11)(11)(11)(11)(11)(11                  | *.txt)      | ③「保存」をクリック                                       |

図 7.5: 作成した NXC ファイルの保存

[Macintosh の場合]

テキストエディットを使用します.

Dock 内のテキストエディットのアイコン (図 7.6) をクリックして起動します. Dock に登録されてい ない場合は, Finder のメニューバーの「移動」→「アプリケーション」→「テキストエディット」か ら起動します.

起動したらまず、メニューバーの「フォーマット」内にある「標準テキストにする」をクリックします. この項目を選択して、ウインドウが図 7.7から図 7.8 に変化したことを確認してください. この操作はプログラムを保存する直前でも可能です. この操作をしないと作成したプログラムが NCX ファイルとして保存できないので気をつけてください. 図 7.10 が表示された場合は OK を押してください.

保存するときは図 7.11のようにチェックを外してから保存します.

「名前」の欄をすべて削除し、適当なファイル名をつけます. 拡張子は".nxc"とします. (後のコンパイル、ロボットへのダウンロードのことを考慮して、ファイル名は半角英数字でつけたほうが良いでしょう.)

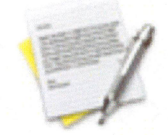

図 7.6: テキストエディットアイコン

| 図 7.7: テキストエディット ウイ | ンドウ1 | 図 7.8: | テキストエディ | ット ウイン | ドウ2 |
|---------------------|------|--------|---------|--------|-----|

| 💣 テキストエディット ファイル 編集 | フォーマット ウ・                                   | インドウ ヘルプ                             |
|---------------------|---------------------------------------------|--------------------------------------|
|                     | フォント<br>テキスト                                | *                                    |
|                     | 標準テキストにす<br>編集不可にする<br>ページサイズで表<br>行末ハイフン処理 | る <b>企業T</b><br>示 企 <b>業W</b><br>をする |

図 7.9: テキストエディット メニュー

|   | 標準テキストに変換しますか?            |  |
|---|---------------------------|--|
| 1 | この書類を変換すると、すべてのテキスト属性(フォン |  |
| 1 | ト、巴など」と書類のフロバティが失われます。    |  |
|   |                           |  |
|   | (キャンセル) OK                |  |

図 7.10: ダイアログ

| 名前:        | test.nxd                              |   |
|------------|---------------------------------------|---|
| 場所:        | ■ デスクトップ                              |   |
| 標準テキストのエンコ | コーディング: 日本語(Mac OS)                   | * |
|            | □ 」<br>・<br>ま<br>子が指定されていない場合は、".txt" |   |
|            | キャンセル 保存                              | - |

図 7.11: 保存

• MS-DOS コマンド

NQC は Windows 環境の場合,「コマンドプロンプト」を用いてコンパイルやロボットへのダウン ロードを行います.

コマンドプロンプトは「スタート」→「プログラム」→「アクセサリ」→「コマンドプロンプト」 を選択し、起動します。

終了するときは

>exit

と入力して終了します.

コマンドプロンプトでは,現在のフォルダの位置が表示されます.そこで利用するコマンドを以下 に簡単に記述します.

| コマンド     | 説明        | 入力例                       |
|----------|-----------|---------------------------|
| [ドライブ名]: | ドライブの移動   | d ドライブへ移動: >d:            |
| cd       | フォルダの移動   | 一つ上へ上がる: >cd              |
|          |           | LEGO というフォルダへ移動: >cd LEGO |
| dir      | フォルダの内容確認 | >dir                      |
| del      | ファイルの削除   | >del sample.nxc           |